積立は、通行料に対してのパーセントおよび車両単位割引額に対してのパーセントで設定します。

○全道路事業者共通積立設定

| 道路事業者  | 区分   | 備考              |  |  |  |
|--------|------|-----------------|--|--|--|
| _      | 定額積立 | 指定額を毎月積立します。    |  |  |  |
| 全道路事業者 | 定率積立 | 通行料に対し定率を積立します。 |  |  |  |

○道路事業者毎積立設定

| 道路事業者          | 区分     | 通行料金に<br>対して積立 | 車両単位割引に<br>対して積立 | 備考 |
|----------------|--------|----------------|------------------|----|
| N E X C O 高速道路 |        | 可              | 可                |    |
|                | 一般有料道路 | 可              | 可                |    |
|                | 公社等    | 可              | 不可               |    |
| 本四高速           | 本四高速   | 可              | 可                |    |
| 首都高速           | 首都高速   | 可              | 可                |    |
| 阪神高速           | 京都圏    | 可              | 可                |    |
|                | 阪神圏    | 可              | 可                |    |

※通行料金に対して積立は、「通行料金×積立率」、車両単位割引に対して積立は、「車両単位 割引額×積立額」となります。通行料金に対してと割引金額に対しての違いがありますので ご注意ください。

○積立計算の流れ

前月の積立合計額を翌月に繰越、積立金額増減およびの積立額を加算し当月の積立合計額となります。道路事業者毎の積立はそれぞれ切り捨てで計算し合算します。

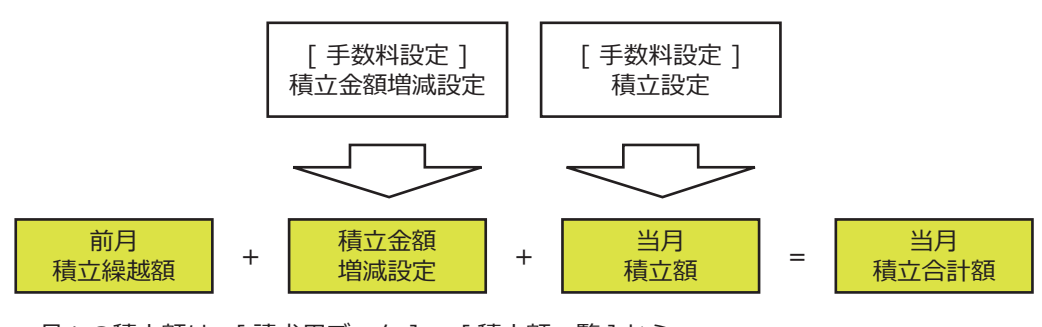

⇒月々の積立額は、[請求用データ] ⇒ [積立額一覧]から、 過去の積立履歴は、[請求履歴] ⇒ [積立履歴]から確認してください。 3-4.1積立一覧

| 構立設定    構立設定のある送付先のみ表示する    一構立設定にある送付先のみ表示する |          |                   |       |      |         |       |        |        |        |     |
|-----------------------------------------------|----------|-------------------|-------|------|---------|-------|--------|--------|--------|-----|
| 送付先番号                                         | 送付先名称    |                   | 積立対象  | 積立上限 | 定額積立    | 全通行料金 | [高速国道] | 車両単位   | [一般有料] | 車 ^ |
| 00001                                         |          | 2013/01 ~ 2013/12 | 全道路   |      | 50,000円 |       |        |        |        |     |
| 00002                                         | サンブル会社2  | 2013/01 ~ 2013/12 | 全道路   |      |         | 5.0%  |        |        |        |     |
| 00003                                         | サンブル会社3  | 2013/01 ~ 2013/12 | 全道路   |      |         |       |        |        |        |     |
| 00003                                         | サンブル会社3  | 2013/01 ~ 2013/12 | NEXCO |      |         |       | 1.0%   | 2.0%   | 3.0%   |     |
| 00003                                         | サンブル会社3  | 2013/01 ~ 2013/12 | 本四高速  |      |         |       | 6.0%   | 7.0%   |        |     |
| 00003                                         | サンブル会社3  | 2013/01 ~ 2013/12 | 首都高速  |      |         |       | 8.0%   | 9.0%   |        | E   |
| 00003                                         | サンブル会社3  | 2013/01 ~ 2013/12 | 阪神高速  |      |         |       | 10.0%  | 11.0%  | 12.0%  |     |
| 00004                                         | サンブル会社4  | 2013/01 ~ 2013/12 | 全道路   |      |         |       |        |        |        |     |
| 00004                                         | サンブル会社4  | 2013/01 ~ 2013/12 | NEXCO |      |         |       | 4.0%   | 100.0% | 4.0%   |     |
| 00004                                         | サンブル会社4  | 2013/01 ~ 2013/12 | 本四高速  |      |         |       | 4.0%   | 100.0% |        |     |
| 00004                                         | サンブル会社4  | 2013/01 ~ 2013/12 | 首都高速  |      |         |       | 4.0%   | 100.0% |        |     |
| 00004                                         | サンブル会社4  | 2013/01 ~ 2013/12 | 阪神高速  |      |         |       | 4.0%   | 100.0% | 4.0%   |     |
| 00005                                         | サンブル会社5  | 2013/01 ~ 2013/12 | 全道路   |      |         |       |        |        | ~      |     |
| 00005                                         | サンブル会社5  | 2013/01 ~ 2013/12 | NEXCO |      |         |       | 8.0%   |        |        |     |
| 00005                                         | サンブル会社5  | 2013/01 ~ 2013/12 | 本四高速  |      |         |       | 4.0%   |        |        |     |
| 00005                                         | サンブル会社5  | 2013/01 ~ 2013/12 | 首都高速  |      |         |       | 4.0%   |        |        |     |
| 00005                                         | サンブル会社5  | 2013/01 ~ 2013/12 | 阪神高速  |      |         |       | 4.0%   |        | 4.0%   |     |
| 00006                                         | サンブル会社6  | 2013/01 ~ 2013/12 | 全道路   |      | 50,000円 | 5.0%  |        |        |        |     |
| 00007                                         | サンブル会社7  | 2013/01 ~ 2013/12 | 全道路   |      | 50,000円 |       |        |        |        |     |
| 00007                                         | サンブル会社7  | 2013/01 ~ 2013/12 | NEXCO |      |         |       |        |        | 5.0%   |     |
| 80000                                         | サンブル会社8  | 2013/01 ~ 2013/12 | 全道路   |      | 50,000円 |       |        |        |        |     |
| 80000                                         | サンブル会社8  | 2013/01 ~ 2013/12 | NEXCO |      |         |       |        |        |        |     |
| 00009                                         | サンブル会社9  | 2013/01 ~ 2013/12 | 全道路   |      |         |       |        |        |        |     |
| 00009                                         | サンブル会社9  | 2013/01 ~ 2013/12 | 本四高速  |      |         |       | 5.0%   |        |        |     |
| 00010                                         | サンブル会社10 | 2013/01 ~ 2013/12 | 全道路   |      |         |       |        |        |        |     |
| < [                                           |          |                   | III   |      |         |       |        |        |        | +   |

| 1 | 積立設定のある送付先のみ表示する。 | 積立設定のある送付先のみ表示します。     |
|---|-------------------|------------------------|
|   | カードが発行されている送付先のみ  | カードが発行されている送付先のみ表示します。 |
|   | 表示する。             |                        |
| 2 | 積立設定一覧            | 積立設定を表示します。            |
| 3 | 編集                | 選択された送付先の積立設定をします。     |
|   | 削除                | 選択された積立を削除します。         |
|   | 閉じる               | 画面を閉じます。               |

## 3-4.2積立設定

| 🖲 積立設定 |                          |      |     |              |     | ×    |            |
|--------|--------------------------|------|-----|--------------|-----|------|------------|
| 送付先    | 00002 サンプル会社2            |      |     |              |     |      | (1         |
| 定率割引   | 1.0 %                    | %    |     |              |     |      | <u>-(ī</u> |
| 期間     | 開始月 <mark>2013/01</mark> | 回数   | 12  |              |     |      |            |
|        | 終了月 2013/12              |      |     |              |     |      |            |
| 定額積立   | 0                        | ₱_3  | )   |              |     |      |            |
| 積立率    | 🗏 全通行料対象                 | 定率積立 | 0.0 | %            |     |      |            |
|        | 🔲 NEXCO高速道路              | 定率積立 | 0.0 | 🔏 🗆 車両単位割引積立 | 0.0 | κ    |            |
|        | ■ NEXCO一般道路              | 定率積立 | 0.0 | % 🗌 車両単位割引積立 | 0.0 | κ    |            |
|        | ■ NEXCO公社等               | 定率積立 | 0.0 | 🕺 🗆 車両単位割引積立 | 0.0 | %    | G          |
|        | 🔲 本四高速                   | 定率積立 | 0.0 | 🕺 🗆 車両単位割引積立 | 0.0 | κ [  | -(4        |
|        | 🔲 首都高速                   | 定率積立 | 0.0 | 🕺 🗆 車両単位割引積立 | 0.0 | %    |            |
|        | 🔲 阪神高速(京都圏)              | 定率積立 | 0.0 | 🔏 🗆 車両単位割引積立 | 0.0 | κ    |            |
|        | 🔲 阪神高速(阪神圏)              | 定率積立 | 0.0 | % □車両単位割引積立  | 0.0 | ĸ J  |            |
| 積立上限額  | 0                        | H)-5 | )   |              |     |      |            |
|        |                          |      |     | OK           | #   | ャンセル |            |

|     | 項目         | 内容                        |
|-----|------------|---------------------------|
| 1   | 送付先        | 積立設定をする送付先が表示されます。        |
|     | 定率割引       | NEXCO の定率割引が表示されます。       |
| 2   | 開始月        | 積立開始月を設定します。              |
|     | 回数         | 積立回数を入力します。               |
|     | 終了月        | 積立終了月が表示されます。             |
| 3   | 定額積立       | 定額の積立を入力します。              |
| 4   | 全道路対象      | 全通行料金に対して積立する率を入力します。     |
|     | NEXCO 高速道路 | NEXCO 高速道路の積立率を入力します。     |
|     | NEXCO 一般道路 | NEXCO 一般有料道路の積立率を入力します。   |
|     | NEXCO 公社等  | NEXCO 公社等の積立率を入力します。      |
|     | 本四高速       | 本四高速                      |
|     | 首都高速       | 首都高速                      |
|     | 阪神高速(京都圏)  | 阪神高速(京都圏)の積立率を入力します。      |
|     | 阪神高速(阪神圏)  | 阪神高速(阪神圏)の積立率を入力します。      |
| (5) | 積立上限額      | 積立上限額を入力します。この積立上限額は表示のみに |
|     |            | 使用され、自動的に積立を止める事はしません。    |